## Jak skonfigurować program MS Outlook 365 jako konto Exchange

- 1. Uruchom program MS Outlook 365.
- 2. Jeżeli program Outlook został uruchomiony po raz pierwszy, przejdź do kroku 4. Jeżeli nie, kliknij kartę "**Plik".**

| <b>ට</b> එ ⊽                             | ) Wyszukaj                                  | <b>⊡</b> – □ ×                              |
|------------------------------------------|---------------------------------------------|---------------------------------------------|
| Plik Narzędzia główne Wysyłanie          | /odbieranie Widok Pomoc                     |                                             |
| 🗹 Nowa wiadomość e-mail 👻 🔟              | · 	☐ □ □· · · · · · · · · · · · · · · · · · | 🖿 - 🛛 Wyszukaj w kontakte 🛛 🍸 - 🛶 🗸         |
| Przeciągnij swoje Foldery ulubione tutaj | środa, 23 grudnia 2020                      | Outlook na dziś – <u>d</u> ostosowywanie    |
|                                          | Kalendarz Zadania                           | Wiadomości                                  |
| >Plik programu Outlook                   |                                             | Skrzynka odbiorcza 2<br>Skrzynka nadawcza 0 |
|                                          |                                             |                                             |
|                                          |                                             |                                             |
|                                          |                                             |                                             |
|                                          |                                             |                                             |
|                                          |                                             |                                             |
|                                          |                                             |                                             |
| ☑ 쿄 <sup>2</sup> <sup>2</sup> ☑ ···      |                                             | · · · · · · · · · · · · · · · · · · ·       |
|                                          |                                             | □ □ + 10%                                   |

3. W karcie Plik, kliknij na przycisk "**Dodaj konto**".

|                                                                      | Outlook na dziś - Outlook 🙂 🙁 ? – 🗆 🗙                                                                                                    |
|----------------------------------------------------------------------|----------------------------------------------------------------------------------------------------|
| € Informacje Otwórz i eksportuj Zapisz jako Zapisz załączniki Drukuj | Informacje o kontach         Brak dostępnych kont. Dodaj konto e-mail, aby włączyć dodatkowe funkcje.         Image: Dodaj konto         Image: Dodaj konto         < |
| Konto pakietu<br>Office<br>Opinia<br>Opcje<br>Zakończ                |                                                                                                    |

4. Zobaczysz poniższe okno. Wpisz swój adres email, a następnie kliknij "Połącz".

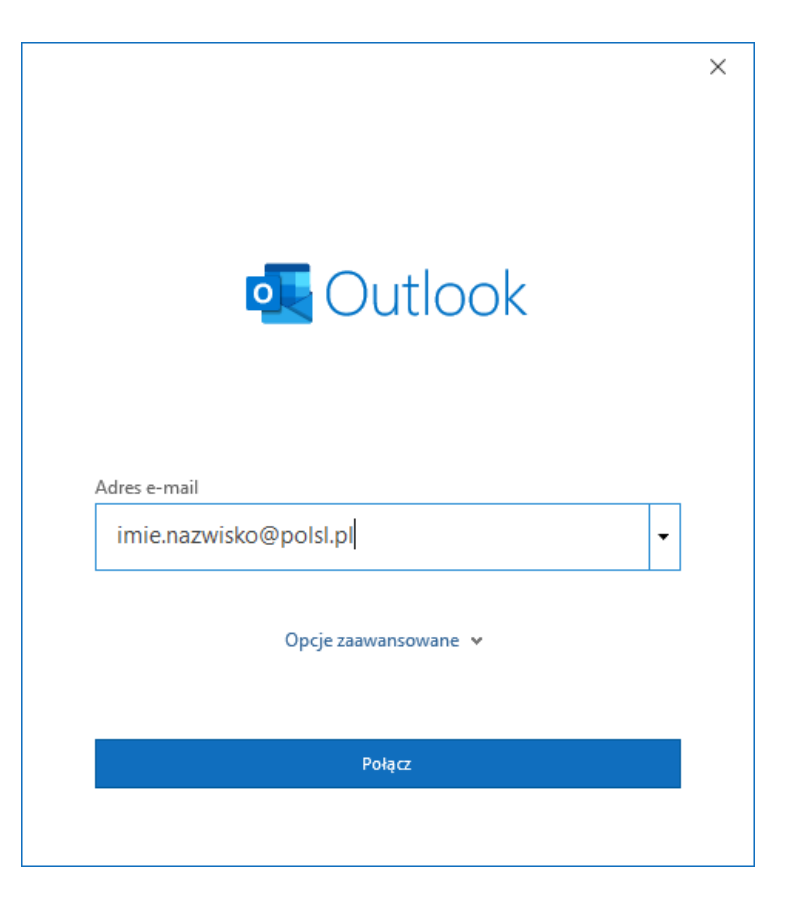

5. W kolejnym oknie wybierz Microsoft 365

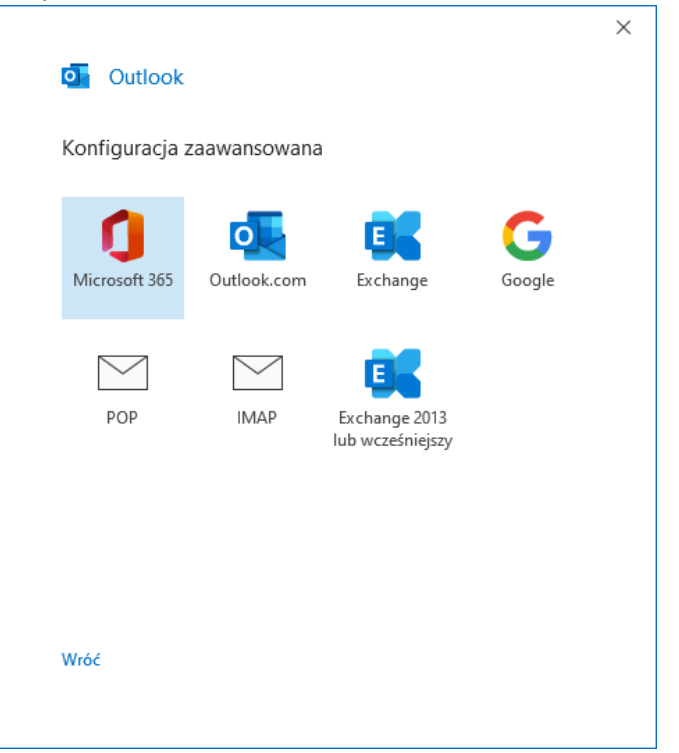

6. Zostaniesz przeniesiony do strony logowania Politechniki Śląskiej. Wprowadź swój login oraz podaj hasło do tego konta. Kliknij **"Zaloguj".** 

|                    | Politechnika Digaska UCZELNIA<br>Sląska | × |
|--------------------|-----------------------------------------|---|
|                    | Zaloguj                                 |   |
|                    | inazwisko@polsl.pl                      |   |
|                    | •••••                                   |   |
|                    | Zaloguj                                 |   |
| $\mathbf{\Lambda}$ |                                         |   |
| $\sim$             |                                         |   |
|                    |                                         |   |
|                    | © 2018 Microsoft                        |   |

7. Po poprawnym wprowadzeniu hasła zobaczysz poniższe okno. Odznacz opcję "**Zezwalaj mojej** organizacji... a następnie kliknij **OK.** 

|                                                                                                    | × |
|----------------------------------------------------------------------------------------------------|---|
|                                                                                                    |   |
|                                                                                                    |   |
| Nie wylogowuj się z żadnych aplikacji                                                                                                    |   |
| System Windows zapamięta Twoje konto i będzie automatycznie logować Cię do Twoich<br>aplikacji i witryn internetowych na tym urządzeniu. Może być konieczne zezwolenie<br>organizacji na zarządzanie niektórymi ustawieniami na urządzeniu. |   |
| 🗌 Zezwalaj mojej organizacji na zarządzanie moim urządzeniem                                                                                                    |   |
|                                                                                                    |   |
|                                                                                                    |   |
|                                                                                                    |   |
|                                                                                                    |   |
|                                                                                                    |   |
|                                                                                                    |   |
|                                                                                                    |   |
| Nie, zaloguj się tylko do tej aplikacji                                                                                                    |   |
| ОК                                                                                                    |   |
|                                                                                                    |   |
|                                                                                                    |   |

8. Otrzymasz informację, że konto zostało pomyślnie dodane. Odznacz opcję "**Skonfiguruj też aplikację...**" oraz kliknij na "**Gotowe**".

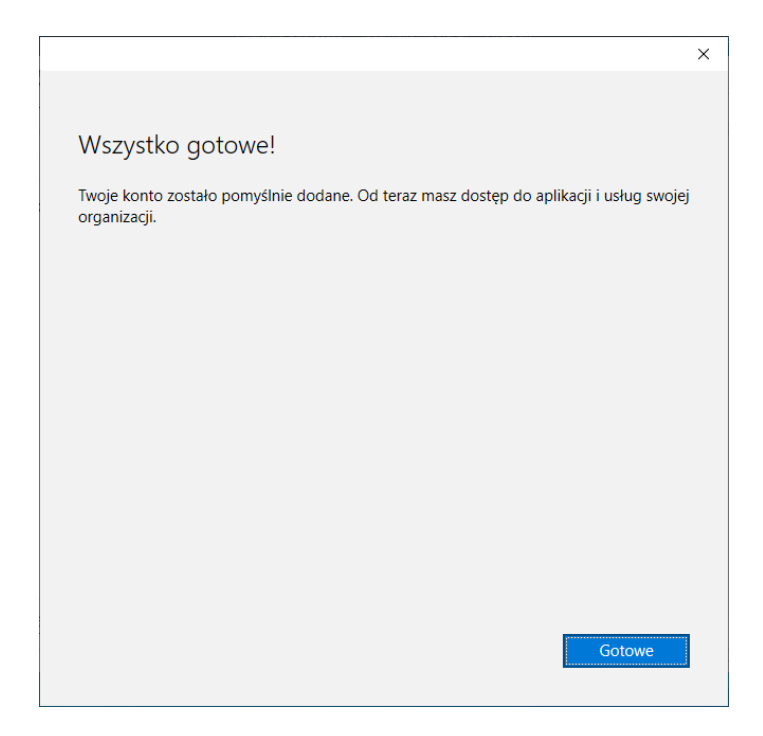

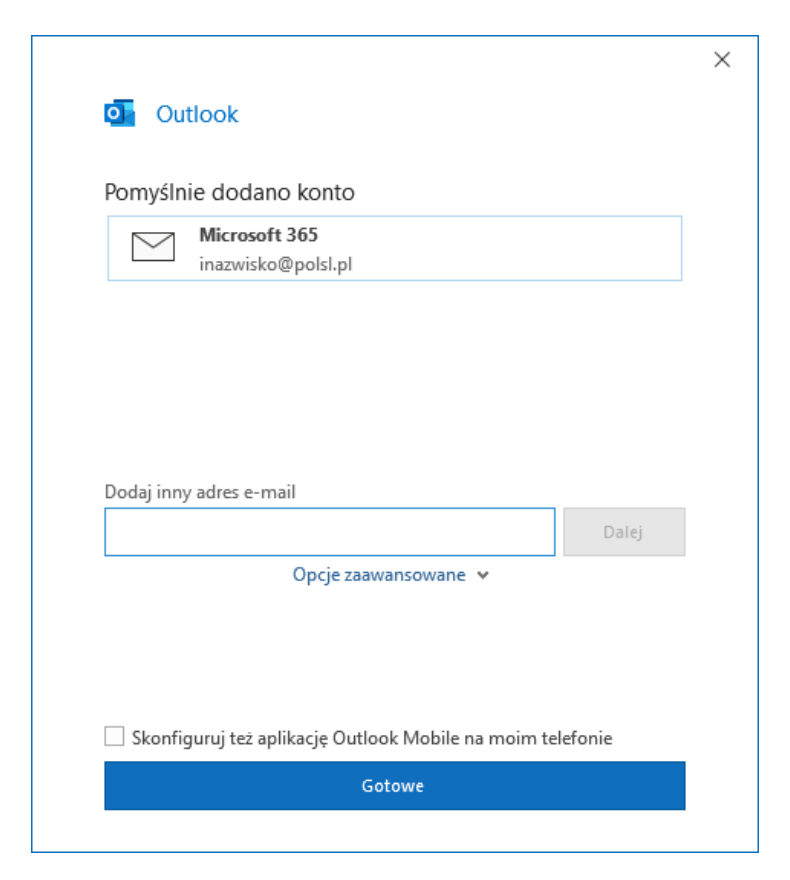

9. Poprawnie dodane konto będzie widoczne w oknie głównym programu.

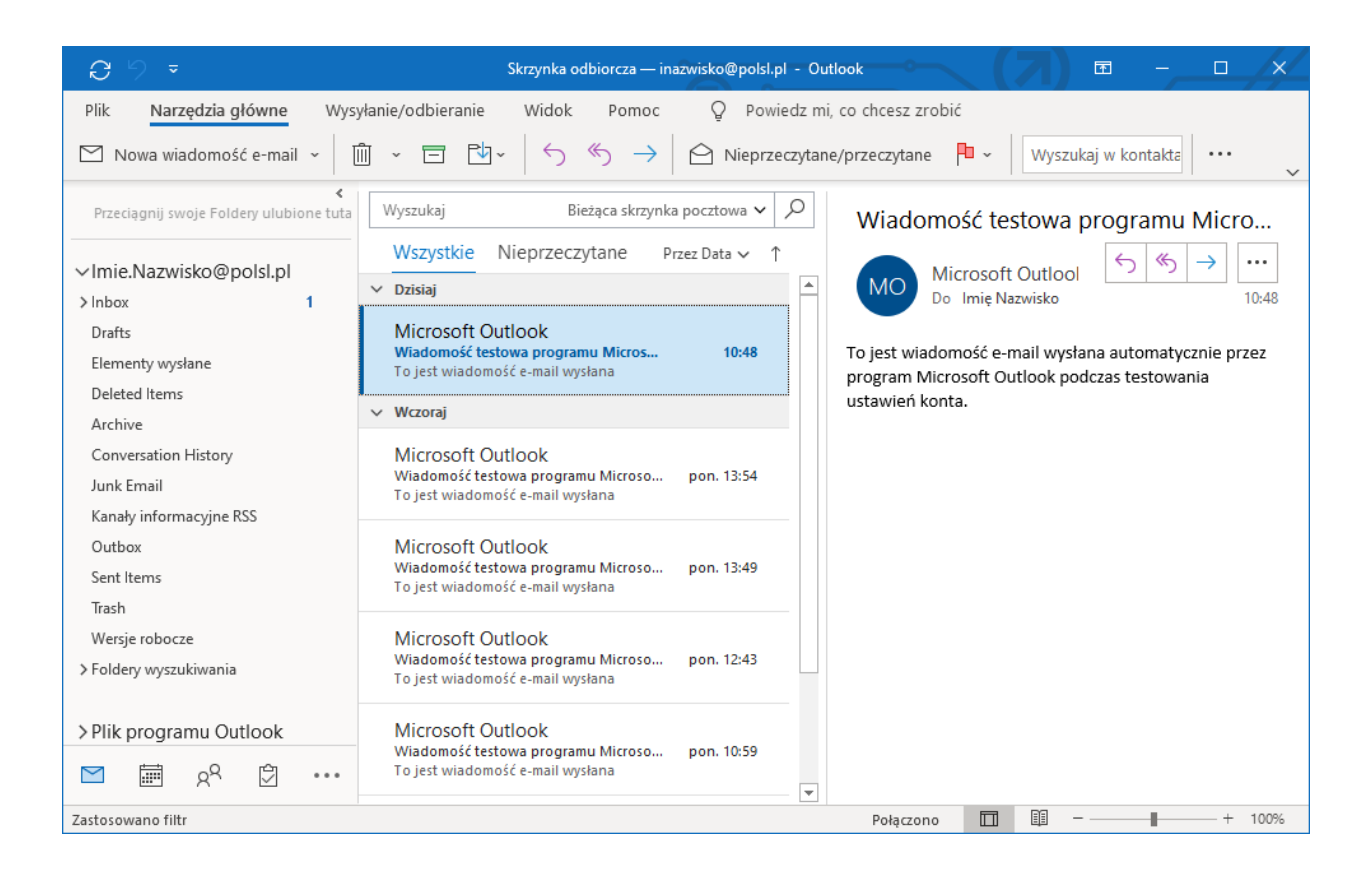